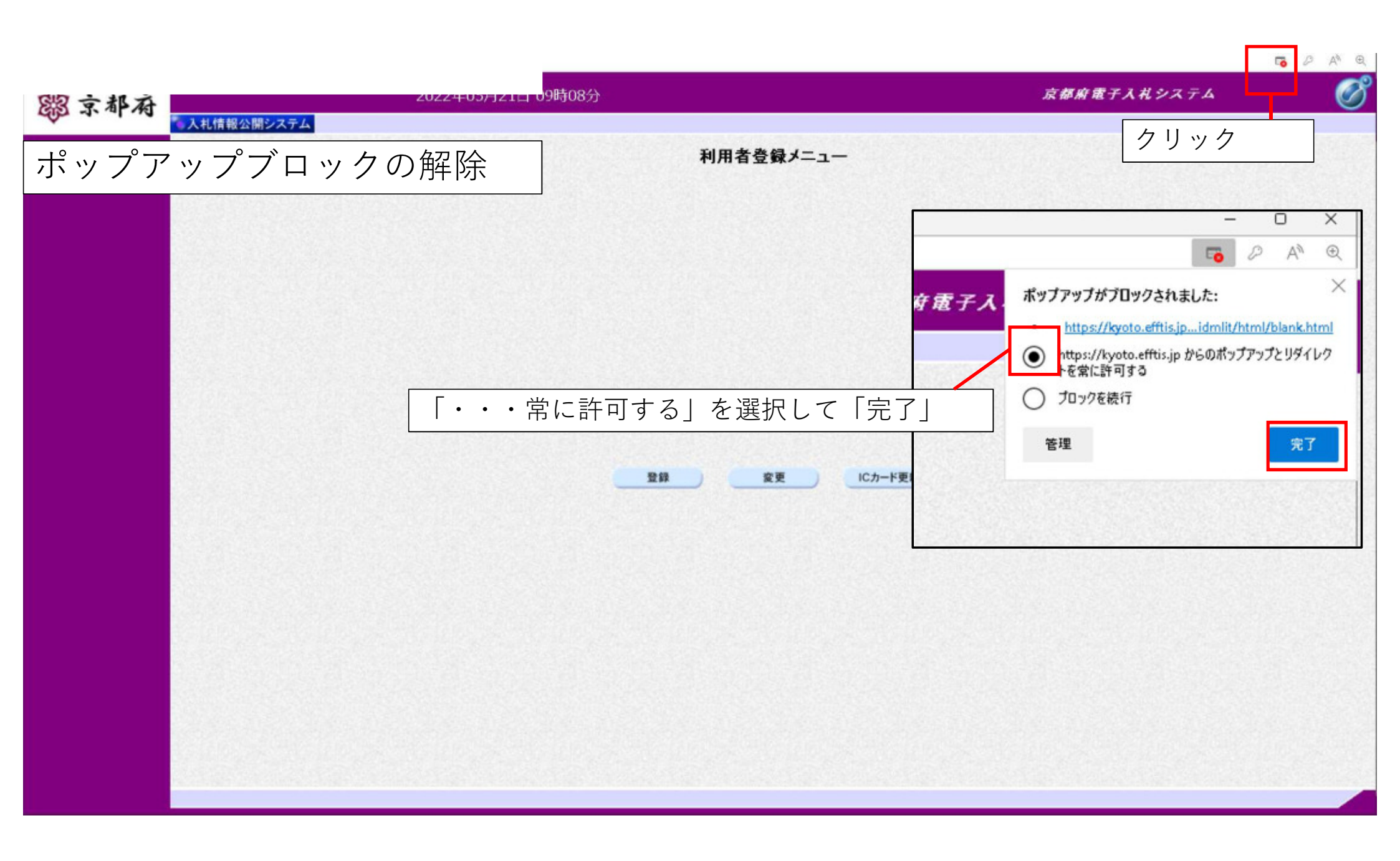

キャッシュのクリア方法(1)

|                             | ①「…」をクリック                                                                                                    |
|-----------------------------|----------------------------------------------------------------------------------------------------|
|                             | - 0 ×                                                                                                    |
|                             | 💿 / A <sup>0</sup> 🚖 🖆 🛱 🗿 (MARLTURES 🐑 …                                                                                                    |
|                             | 新いい9ブ CriteT                                                                                                    |
|                             | 新しいウィンドウ Ctrl+N                                                                                                    |
|                             | 昆 新しい InPrivate ウインドウ Ctrl+Shift+N                                                                                                    |
|                             | X-6 - 100% + 2 <sup>7</sup>                                                                                                    |
|                             | ☆ お気に入り Ctrl+Shift+D                                                                                                    |
|                             | () ⊐1/25±37 Сы+Shitt+Y                                                                                                    |
|                             | ⑦ 展歴 Ctrl+H                                                                                                    |
|                             | ע איזע געע איז ער איז ער איז ער איז ער איז ער איז ער איז ער איז ער איז ער איז ער איז ער איז ער איז ער איז ער איז ער איז איז ער איז איז ער איז ער איז איז איז איז איז איז איז איז איז איז |
| Casala                      | B 779 >                                                                                                    |
|                             | (3) 丝须像蛇                                                                                                    |
| <u> </u>                    | G 印刷 Ctrl+P                                                                                                    |
|                             | G Web ≠∀ĴŦ∀ Ctrl+Shift+S                                                                                                    |
| •                           | 129 共有                                                                                                    |
|                             | 8) ページ内の検索 Cul+F                                                                                                    |
| Google 検索 I'm Feeling Lucky | A <sup>%</sup> 音声で読み上げる Otrl+Shift+U                                                                                                    |
|                             | Finternet Explorer モードで再読み込みする                                                                                                    |
|                             | その他のツール >                                                                                                    |
|                             | (3) Br                                                                                                    |
|                             | ③ ヘルプとフィードパック >                                                                                                    |
| ② 設定」をクリック                  | Microsoft Edge を開じる                                                                                                    |
|                             | △ 絕線が管理                                                                                                    |

| キャッシュの                                    | )クリア方法(2)                                                                        |                                                                               |
|-------------------------------------------|----------------------------------------------------------------------------------|-------------------------------------------------------------------------------|
| <ul> <li>              Q. 設定の検索</li></ul> | ①「プライバシー、検索、サービス」をクリック<br>②「クリアするデータの<br>選択」をクリック<br>りアするデ-9202世<br>244個覧デ-92977 | <ul> <li>              問題の範囲          </li> <li>             ずべての期間</li></ul> |
|                                           | ブラウザーを閉じるたびにクリアするデータを選択する                                                        | ③<br>期間を「すべての期間」にして、<br>4つにチェックを入れる。                                          |
| C Microsoft coge 6, July                  | ④「今すぐクリア」をクリック                                                                   | <u>今すぐクリア</u> キャンセル<br>ク                                                      |